① 画面右上「…」をクリックし「設定」を選択します。

| C 2 20-11-11-11-11-11-11-11-11-11-11-11-11-11                                                                                                    | PMMS (Public Money Management System)                                                                                                    |                                                                                                    | #UV912F9 Ctrl+N     Ctrl+N     Ctrl+N     Ctrl+Shift+N                                                                                                    |
|----------------------------------------------------------------------------------------------------|----------------------------------------------------------------------------------------------------|----------------------------------------------------------------------------------------------------|----------------------------------------------------------------------------------------------------|
| ● パスワードをおおれの場合はこちら(パスワード再登録) セキュリティ保護のため、60分単位で自動的にログアウトする仕様となっています。<br>一般保存を行うことで、時間の更新が行われますので、続けて使用するときには、<br>合め分以内の一時保存を組織的に行うううにしてください。 ● 27 - ジの分類量で回覧発程具いたします。 ● 本ジステムに関するお知らせは以下にご資内しております。 ● Microsoft Windows 10 / Microsoft Edge • Microsoft Windows 10 / Microsoft Edge • Microsoft Windows 11 / Microsoft Edge • Microsoft Windows 11 / Microsoft Edge • Microsoft Windows 11 / Microsoft Edge • Microsoft Windows 11 / Microsoft Edge • Microsoft Windows 11 / Microsoft Edge • Microsoft Windows 11 / FireFox • Microsoft Windows 11 / FireFox • Microsoft Windows 11 / FireFox • MacOS X11 / Chrome | ロ <b>グイン</b><br>ID (メールアドレス)<br>バスワード                                                                                                    | はじめてシステムをご利用の方へ<br>はしめてシステムをご利用になる場合は、企業登録が必要です。<br>システム利用までの手順については以下にてご案内しております。<br>・ 公会管理システムのご案内<br>ご利用上の注意 | ズーム         100% +           な お気に入り         Cut+Shit+O           ⑤ 原菜         Cut+H           女 グランロード         Cut+H           サクンロード         Cut+H           100%         F           100%         F           100%                                                                                                    |
| はサイトは、以下のブラウザ環境での閲覧を推奨いたします。<br>・ Microsoft Windows 10 / Microsoft Edge<br>・ Microsoft Windows 11 / Microsoft Edge<br>・ Microsoft Windows 11 / FireFox<br>・ Microsoft Windows 11 / FireFox<br>・ MacOS X11 / Chrome                                                                                                    | ● パスワードをお忘れの場合はこちら(パスワード再登録)<br>ご利用環境について                                                                                                    | セキュリティ保護のため、60分単位で自動的にログアウトする仕様となっています。<br>一時保存を行うことで、時間の更新が行われますので、続けて使用するときには、<br>60分以内の一時保存を総統的に行うようにしてください。 | <ul> <li>□ 印刷 Ctrl+P</li> <li>□ フリーンショット Ctrl+Shift+S</li> <li>□ Q ページカの検索 Ctrl+F</li> <li>- その他のケール</li> </ul>                                                                                                    |
|                                                                                                    | 本サイトは、以下のブラウザ環境での離聚を推興いたします。<br>・ Microsoft Windows 10 / Microsoft Edge<br>・ Microsoft Windows 11 / Microsoft Edge<br>・ Microsoft Windows 11 / Microsoft Edge<br>・ Microsoft Windows 11 / FireFox<br>・ Microsoft Windows 11 / FireFox | 本システムに関するお知らせは以下にてご覧内しております。<br>● システムに関するお知らせへ                                                                 | <ul> <li>◆ **</li> <li>◆ **</li></ul> |

② 画面左「[スタート]、[ホーム]、および[新規]タブ」を選択し、画面上部に表示される「Microsoft Edge の起動時」の設定が「新しいタブ ページを開く」以外の場合は「新しいタブ ページを開く」にチェックを入れてください。

| : 🖗 🗖 🖹 🕅 🔊                                                                                                    | x @ 95± x +                                                                                                    | - 0 ×                           |
|----------------------------------------------------------------------------------------------------|----------------------------------------------------------------------------------------------------|---------------------------------|
| ← C බ @ Edge   edge://settings/st                                                                                                    | tartHomeNTP                                                                                                    | 🕸 ଓ 🗆 🕼 🐨 🐨 🕡                   |
|                                                                                                    | <ul> <li>         通 組織による<u>ブラウザーは管理されています</u> </li> </ul>                                                                                                    | Q                               |
| 設定                                                                                                    | <ul> <li>O Microsoft Edge の起動時</li> </ul>                                                                                                    | •                               |
| <ul> <li>○ 設定の除素</li> <li>○ プロフィル</li> <li>○ プロフィル</li> <li>○ プリフィル</li> <li>○ プリフィル</li> <li>○ プリン・、検索、サービス</li> <li>○ 外数</li> <li>□ サイドバー</li> <li>○ スクート、はームレ、および(新規)タブ</li> <li>○ 探索、ジェーレて私り付け</li> <li>□ についたし、おいび(新規)タブ</li> <li>○ 探索、ジェーレて私り付け</li> <li>□ このはまとサイトのアクセス計可</li> <li>□ 局定のブラウザー</li> <li>↓ タフソロード</li> <li>○ フリンワード</li> <li>○ フリンワード</li> <li>○ フリンワード</li> <li>○ フリンワード</li> <li>○ フリンター</li> <li>□ システムとパフォーマンス</li> <li>○ 数定のリセット</li> <li>□ スマートフォンとその他のプバイス</li> <li>② アクセンビリティ</li> <li>€ Microsoft Edge について</li> </ul> | (*) Microsoft Edge の起動時     (*) Microsoft Edge の起動時     (*) 新しいタブ ページを報く     (*) 新しいタブ ページを報く     (*) 「おらのページを報く     (*) 「おしいタージを強わて、     (*) 「別したの日間では、ちゃべてのタブに設定する     (*) 「いているすべてのタブを使用     (*) 「パーレイ 「オーム」「ボタンを表示     (*) 「パーレイ 「オーム」「ボタンを表示     (*) 「パーレイ 「オーム」「ボタンを表示     (*) 「パーレイ 「なっし」 ボタン 学表示     (*) 「いている すべひ この 目的にいている すべての クブレン (*) 「新しいタブ ページ (*) 「「いてい (*) 「」 「いてい (*) 「」 「いてい (*) 「」 「」 「いてい (*) 「」 「」 (*) 「」 (*) 」 (*) 「」 (*) 「」 (*) 「」 | 4<br>1<br>6<br>4<br>7<br>7<br>7 |
|                                                                                                    | Microsoft の新しいウナベージがパッククランドで開かれ、すばやくアクセスできます。Cookie を許可すると、新しいウナベージのコンテンツに Cookie が含まれる場合があ<br>ります。<br>響 Windows デバイスの起動時                                                                                                    |                                 |
|                                                                                                    | Windows にサインインすると、Microsoft Edge が自動的に開きます                                                                                                    | 63                              |
| 🗄 🔎 Ζζέλλυτφα 🛛 🌋                                                                                                    | # <mark>9 = 1 = 1 = 2 <u>4</u> <u>1</u> <u>1</u></mark>                                                                                                    | 11℃小雨 ヘ 空 d× A 2024/03/26 尾     |

③ 画面右上「×」をクリックしブラウザを閉じてください。

④ 画面右上「…」をクリックし「設定」を選択します。

| C Li Li https://www.phmis.jp/jik21a/     C Li Li https://www.phmis.jp/jik21a/     C Li Li Li Li Li Li Li Li Li Li Li Li Li                                                                                                    | Α                                                                                                    | <ul> <li>「日本のの100000000000000000000000000000000000</li></ul>                                                                                                    |
|----------------------------------------------------------------------------------------------------|----------------------------------------------------------------------------------------------------|----------------------------------------------------------------------------------------------------|
| <b>シログイン</b><br>ID (メールアドレス)                                                                                                    | <ul> <li>はじめてシステムをご利用の方へ</li> <li>はじめてシステムをご利用になる場合は、企業登録が必要です。</li> <li>システム利用までの手順については以下にてご気内しております。</li> <li>公金管理システムのご案内</li> </ul> | Image: Set Up in Private 27/7F7         Cut-Shift+N           X-4         - 100% +         Z           Cat Ballic XJ         Cut-Shift+O         Image: Set Up in Shift+O           Image: Set Up in Shift+O         Image: Set Up in Shift+O         Image: Set Up in Shift+O           Image: Set Up in Shift+O         Image: Set Up in Shift+O         Image: Set Up in Shift+O         Image: Set Up in Shift+O           Image: Set Up in Shift+O         Image: Set Up in Shift+O         Image: Set Up in Shift+O         Image: Set Up in Shift+O           Image: Set Up in Shift+O         Image: Set Up in Shift+O |
| ログイン <ul> <li>ノ(スワードをお忘れの場合はこちら(ノ(スワード再登録)</li> <li>ご利用環境について</li> </ul>                                                                                                    | ご利用上の注意<br>セキュリティ保護のため、60分単位で自動的にログアウトする仕様となっています。<br>一時保存を行ってい、時間の更新が行われますので、続けて使用するときには、<br>60分以内の一時保存を継続的に行うようにしてください。                | ※ ブラウザーのエッセンシャル         +           ※ ブラウザーのエッセンシャル         +           ※ ボラリーのエッセンシャル         +           ※ ボラリーンショット         Ctrl-P           ※ スページカの地帯         Ctrl-F           その他のフール         +                                                                                                    |
| 本サイトは、以下のブラウザ環境での閲覧を推興いたします。<br>• Microsoft Windows 10 / Microsoft Edge<br>• Microsoft Windows 11 / Microsoft Edge<br>• Microsoft Windows 11 / Microsoft Edge<br>• Microsoft Windows 11 / FireFox<br>• Microsoft Windows 11 / FireFox | 本システムに関するお知らせ<br>本システムに関するお知らせは以下にてご案内しております。<br>● システムに関するお知らせへ                                                                         | (3) 彩定     (2) 小ルブミアイードバック     Microsoft Edge E閉ビる     心 地域が管理                                                                                                    |
| Version 1.000                                                                                                    |                                                                                                    |                                                                                                    |
| Copyright © 公益財司法人 児童育成協会 All Rights Reserved.                                                                                                    | ► <del>1</del> 5.                                                                                                    | 「トホリシー ▶ 利用規約 ▶ 個人情報の取扱いについて                                                                                                    |
| - 🗉 🔎 ZZに入力して検索 - <u>🌋 </u> 🛱 🧿 🧮 🤨 🔃 💷 💷 🖉 💽                                                                                                    |                                                                                                    |                                                                                                    |

⑤ 画面左[プライバシー、検索、サービス]を選択し、[今すぐ閲覧データをクリア]の右[クリアするデータをクリア] ボタンをクリックします。

## 《Microsoft Edge》設定確認方法

⑥ 時間の範囲を[すべての期間]に設定し[Cookie およびその他のサイトデータ]のみに図を入れて[今すぐクリア]をクリックします。

| 🐮 🗖   💼 ロクイン 🛛 🗙 😫                                                                                                    | 9 9元 × +                                                                                                    | - a ×         |
|----------------------------------------------------------------------------------------------------|----------------------------------------------------------------------------------------------------|---------------|
| ← C                                                                                                    | vwserData                                                                                                    | 🖒 ଓ 🗅 🕼 🕲 🐨 🏹 |
|                                                                                                    | ○ 組織によるブラウザーは管理されています                                                                                                    | Q             |
| <ul> <li>▲ C ● Edge / edge//settings/clearBio</li> <li>設定</li> <li>④ 力ワフイル</li> <li>● ブワフイル</li> <li>● ブワフイル</li> <li>● ブワフイル</li> <li>● ブリンクル</li> <li>■ ブイドバー</li> <li>■ 「スタート」、ホーム、および (新規) 9ブ</li> <li>※ 共雨、ユビーして通り付け</li> <li>■ Cookie 29 / 100 79 セス計可</li> <li>■ 両定のブラウザー</li> <li>▲ グワンロード</li> <li>● ブラリックー</li> <li>▲ グワンロード</li> <li>● ブラリックー</li> <li>■ ジスイムとパレフィーシスム</li> <li>● 設置のリセット</li> <li>■ スマートフォイ</li> <li>▲ 営籍</li> <li>● ブリックー</li> <li>■ シスオムとパレプィーシスス</li> <li>● 設置のリセット</li> <li>■ スマートフォインマンとその他のデバイス</li> <li>☆ アクセンビリチィ</li> <li>● Microsoft Edge について</li> </ul> | Cl ほになり2007-12度目れていま     Cl にたいなり2007-12度目れていま     Cl にたいなり2007-12度目れていま     Cl にたいなり2007-12度目れていた     Cl にないなり2007-12度目れていた     Cl にないなり2007-12度目れていた     Cl にないなり2007-12度目まれていた     Cl にないなり2007-12度目まれていた     Cl にないなり2007-12 |               |
|                                                                                                    | Microsoft では、Microsoft Edge のセキュリティ、最新の状態、適切な動作を維持するために、必須の診断データを収集します<br>Microsoft プ <u>ティパン-ステーメント</u> を参示する<br>オプションの診断データ<br>オプションの診断データに、すべてのユーザーのために Microsoft の製品とサービスを改善する目的で使用されます。 <u>詳細情報</u><br>プラウザーの使用状況に関するオプションの診断データ、アクセスした Web サイドに関する情報、クラッシュ レボートを Microsoft に送信                                                                                                    | *             |

⑦ 画面右上「×」をクリックしブラウザを閉じてください。